## Jak założyć profil zaufany - mojeID

1. Należy wejść na stronę : https://pz.gov.pl/pz/index

2. W prawym górnym rogu należy kliknąć przycisk **"zarejestruj się"** i wybrać panel **"Bank lub inny dostawca tożsamości".** 

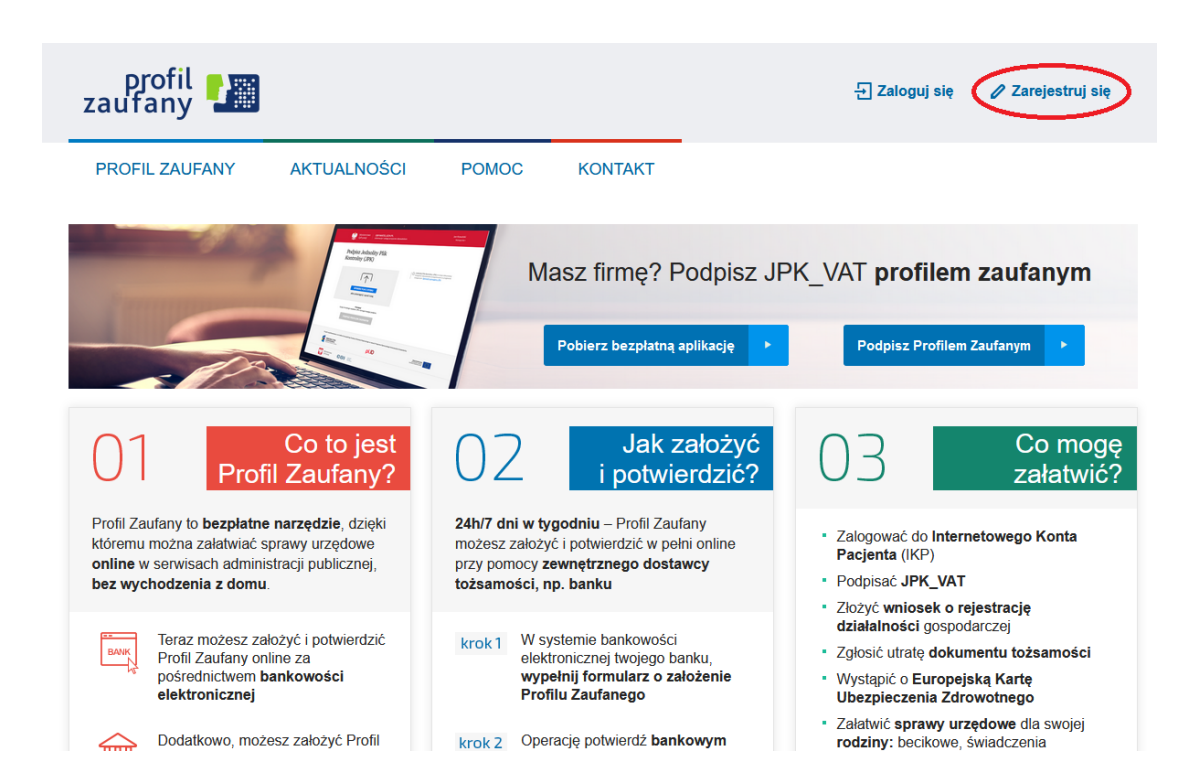

Jak chcesz uzyskać Profil Zaufany

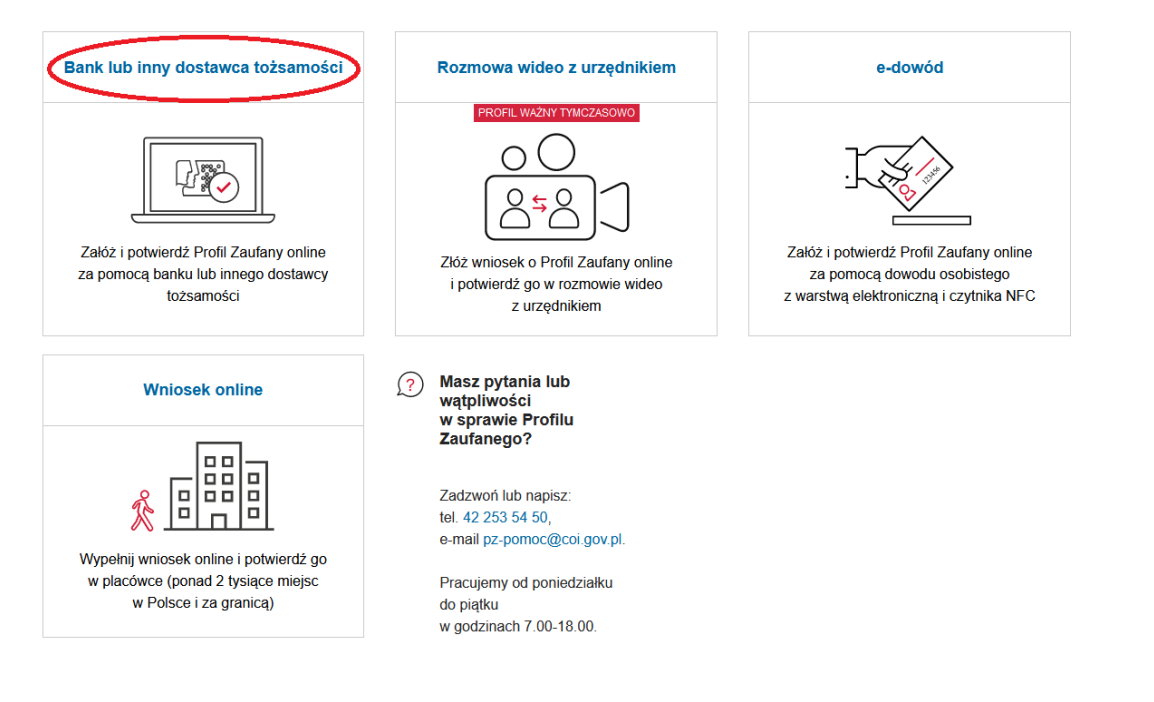

3. Następnie należy wybrać ikonę **"Grupa BPS"** – z prawej dolnej strony ekranu.

| 👯 gov.pl | Serwis Rzeczypospolitej Polski | ej                                              |                                          |                 |          |           |                                                                                                    |       |                                                             |  |
|----------|--------------------------------|-------------------------------------------------|------------------------------------------|-----------------|----------|-----------|----------------------------------------------------------------------------------------------------|-------|-------------------------------------------------------------|--|
|          |                                | Login 🕣                                         | Profi                                    | l Zaufan        | У        |           |                                                                                                    |       |                                                             |  |
|          |                                | <b>Rejestracja w F</b><br>Wybierz swojego dosta | Profilu Za<br>awcę tożsamo               | aufanym<br>sści |          |           |                                                                                                    |       | Extre Armień sposób rejestracji                             |  |
|          |                                |                                                 | E<br>UKUS BARANNI<br>Manana ana kar fara | Bonk Polski     | inteligo | Sontonder | Chi Bark Pelao                                                                                                    | mBank |                                                             |  |
|          |                                |                                                 | ING 🌺                                    | 2nvelo          | Milensum | ALLOR     | teris spontantea<br>Company<br>Company<br>Com |       |                                                             |  |
|          |                                |                                                 |                                          |                 |          |           |                                                                                                    |       | <ul> <li>Przeczytaj, jak przetwarzamy twoje dane</li> </ul> |  |

4. Wybieramy z listy po prawej województwo i nawę Banku lub nazwę Banku z listy po lewej.

| serwis Rzeczypospolitej Polsk | dej                            |     |                               |   |
|-------------------------------|--------------------------------|-----|-------------------------------|---|
|                               | Login 🕄 Profil Zaufany         |     |                               |   |
|                               | < Powrót                       |     |                               |   |
|                               | Wybierz swój Bank Spółdzielczy |     | Znajdź swój Bank Spółdzielczy |   |
|                               | Województwo                    |     | Nazwa banku                   |   |
|                               | Wybierz                        | LUB | Wpisz nazwę banku             | Q |
|                               | Nazwa banku                    |     |                               |   |
|                               | Wybierz                        |     |                               |   |

5. Następuje przekierowanie **na stronę logowania systemu bankowości elektronicznej:** <u>ebank.bsszczytno.pl</u> Zaloguj się do niej.

|                 | Bank Spółdzielczy w Szczytnie<br>Grupa BPS Codeponent 110 Intel Jacobieg z Waard | (?                                                                                   | ) |
|-----------------|----------------------------------------------------------------------------------|--------------------------------------------------------------------------------------|---|
| WPROW           | ADŹ IDENTYFIKATOR WPROWADŹ HASŁO                                                 | - Witaj                                                                              |   |
| Kod QR          | eBO eBANK Online Wprowadź identyfikator *                                        | W nowym systemie<br>Bankowości Elektronicznej<br>Banku Spółdzielczego w<br>Szczytnie |   |
| Kod z aplikacji |                                                                                  |                                                                                      |   |

6. Po zalogowaniu do systemu EBO, zostaniesz poproszony o wyrażenie zgody na przekazanie do Profilu Zaufanego Twoich danych potwierdzających tożsamość **"Wniosek o wydanie Środka Identyfikacji Elektronicznej..."**, który należy potwierdzić przyciskiem **"wyrażam zgodę"** i autoryzować. Zanim to zrobisz, upewnij się, czy w Twoich danych poprawny **jest adres e-mail** oraz **numer telefonu**. W przypadku braku tych danych w Banku, nie uda Ci się utworzyć Profilu zaufanego.

Wniosek o wydanie Środka Identyfikacji Elektronicznej i przekazanie danych identyfikujących pochodzących ze Środka Identyfikacji Elektronicznej

| Oświadczam, że:                                                                                                    |
|----------------------------------------------------------------------------------------------------|
| 1. zapoznałam/em się z Regulaminem wydawania środków identyfikacji elektronicznej i przekazywania informacji w ramach mojeID i zobowiązuję się do przestrzegania jego<br>postanowień,                                                                                                    |
| 2. wskazane poniżej moje dane identyfikujące są prawidłowe i aktualne,                                                                                                    |
| 3. wnioskuję o wydanie mi Środka Identyfikacji Elektronicznej, o którym mowa w powyższym Regulaminie,                                                                                                    |
| 4. wyrażam zgodę na przetwarzanie moich danych osobowych przez Bank w celu niezbędnym do świadczenia Usługi Identyfikacji.                                                                                                    |
|                                                                                                    |
| Zgodnie z ogólnym rozporządzeniem o ochronie danych (RODO) Bank informuje, że jest administratorem danych osobowych Klienta wnioskującego o wydanie Środka<br>Identyfikacji Elektronicznej, będzie przetwarzał dane osobowe w celu niezbędnym do świadczenia usługi Usługi identyfikacji, Klientowi przysługuje prawo dostępu do<br>danych oraz ich poprawiania, a podanie danych jest dobrowolne, lecz niezbędne do świadczenia Usługi identyfikacji. |
|                                                                                                    |
| Jednocześnie, w celu skorzystania z usług administracji publicznej:                                                                                                    |
| 1. wyrażam zgodę na przekazanie z powyższego Środka Identyfikacji Elektronicznej do <b>Węzeł Krajowy - login.gov.pl (Profil Zaufany)</b> za pośrednictwem Banku Polskiej<br>Spółdzielczości S.A. z siedzibą w Warszawie oraz Krajowej Izby Rozliczeniowej S.A. z siedzibą w Warszawie moich poniższych danych, w tym potwierdzających moją<br>tożsamość:                                                                                               |
| Pierwsze imię                                                                                                    |
| Nazwisko                                                                                                    |
| Numer PESEL                                                                                                    |
| Data urodzenia                                                                                                    |
| Adres mailowy                                                                                                    |
| Potwierdzony<br>numer telefonu                                                                                                    |
| 2. upoważniam Bank do przekazania Bankowi Polskiej Spółdzielczości S.A. z siedzibą w Warszawie oraz Krajowej Izbie Rozliczeniowej S.A. z siedzibą w Warszawie informacji,<br>że jestem Klientem Banku.                                                                                                    |
| NIE WYRAŻAM ZG UDY WYRAŻAM ZGODĘ 🔺                                                                                                    |

7. Następnie zostaniesz przekierowany na stronę Profilu Zaufanego, gdzie trzeba nadać swój Identyfikator użytkownika. Sprawdź pozostałe dane, które zostały pobrane z Banku i zaznacz "Zapoznałem się z przepisami dotyczącymi profilu zaufanego i podpisu zaufanego" – potem kliknij przycisk "Zarejestruj się".

| Rejestracia w Prof                                      | ilu Zaufanym                                                        | 🗲 Zmień sposóh rejestrac                                    |
|---------------------------------------------------------|---------------------------------------------------------------------|-------------------------------------------------------------|
|                                                         |                                                                     |                                                             |
| <b>Drogi UZytkowniku</b><br>Woje dane automatycznie pol | braliśmy z twojego banku. Po kliknięciu przycisku "Zarejestruj się" | przejdziesz do swojego banku i potwierdzisz Profil Zaufany. |
| Dane logowania                                          | - pola                                                              | wymagane                                                    |
|                                                         | Identyfikator użytkownika                                           | $\supset$                                                   |
| Dane osobowe                                            | Pierwsze imię *                                                     |                                                             |
|                                                         | Drugie imię                                                         |                                                             |
|                                                         | Nazwisko *                                                          |                                                             |
|                                                         | PESEL*                                                              |                                                             |
|                                                         |                                                                     |                                                             |
| Dane kontaktowe                                         | Adres e-mail *                                                      |                                                             |

8. Zostaniesz ponownie przekierowany na stronę swojego Banku gdzie, tak jak poprzednio, musisz się zalogować do systemu bankowości elektronicznej i wyrazić zgodę na przekazanie danych w celu potwierdzenia zakładanego Profilu Zaufanego.

9. Po wyrażeniu zgody zostaniesz przekierowany do Twojego potwierdzonego Profilu Zaufanego.